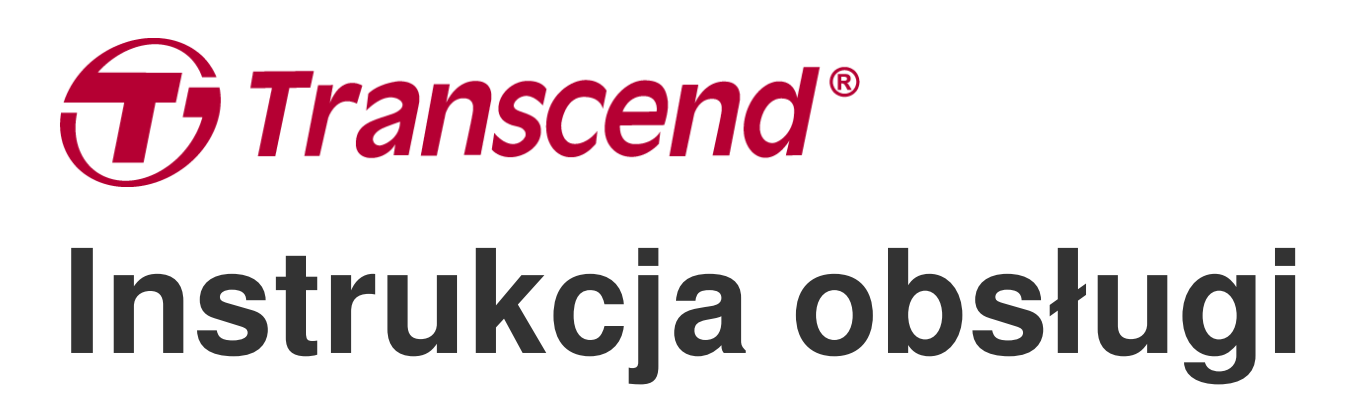

2025/05 (v2.5)

## Kamera osobista DrivePro Body 60

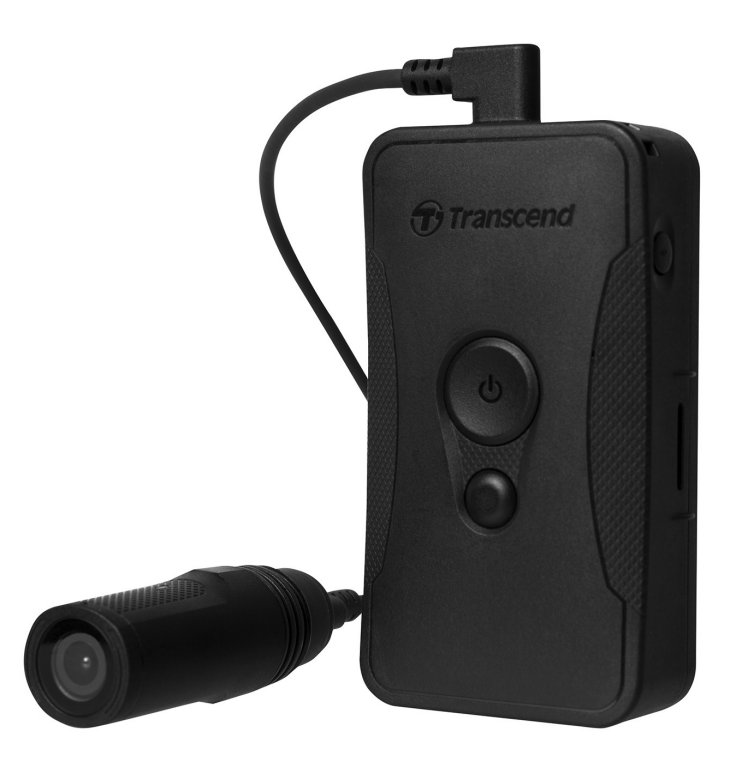

## Spis treści

- 1. Zawartość opakowania
- 2. Przygotowanie do użycia
  - 2-1 Mocowanie DrivePro Body
  - 2-2 Przyciski sterowania
  - 2-3 Opis przycisków funkcyjnych
  - 2-4 Tabela stanów wskaźników LED
  - 2-5 Ładowanie DrivePro Body
- 3. Nagrywanie wideo
  - 3-1 Tryb buforowania
  - 3-2 Tryb nagrywania
- 4. Robienie zdjęć
- 5. Nagrywanie audio
- 6. Zaawansowane funkcje
  - 6-1 Bluetooth Team Sync
- 7. Korzystanie z aplikacji DrivePro Body App
  - 7-1 Pobieranie i instalacja aplikacji
  - 7-2 Połączenie z aplikacją DrivePro Body App
  - 7-3 Ekran główny aplikacji DrivePro Body App
  - 7-4 Przeglądanie nagrań wideo i zdjęć
  - 7-5 Ustawienia
  - 7-6 Historia lokalizacji
  - 7-7 Sterowanie DrivePro Body za pomocą Siri
- 8. Oprogramowanie DrivePro Body Toolbox
  - 8-1 Wymagania systemowe
  - 8-2 Status
  - 8-3 Ustawienia
  - 8-4 Narzędzia
  - 8-5 Menadżer plików
  - 8-6 Inteligentne wykrywanie
  - 8-7 Preferencje
- 9. Przesyłanie plików na komputer
- 10. Stacja dokująca (Opcjonalnie)
- 11. Dbałość o urządzenie
- 12. Norma szczelności IP67
- 13. Dane techniczne

- 14. Często zadawane pytania
- 15. EU Compliance Statement
- 16. Recykling i ochrona środowiska
- 17. Świadczenia gwarancyjne
- 18. Ujawnianie informacji na temat Ogólnej Licencji Publicznej GNU (GPL)
- 19. Umowa licencyjna użytkownika końcowego (EULA)
- 20. Federal Communications Commission (FCC) Statement
- 21. Euroazjatycki Znak Zgodności (EAC)

## 1. Zawartość opakowania

#### DrivePro Body 60

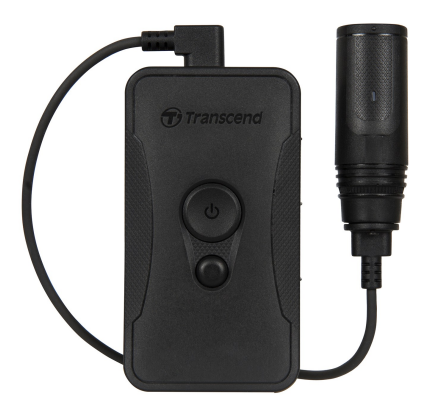

Zasilacz

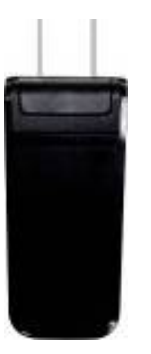

Uchwyt kamery

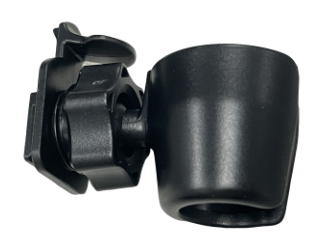

#### Uchwyt na pasek

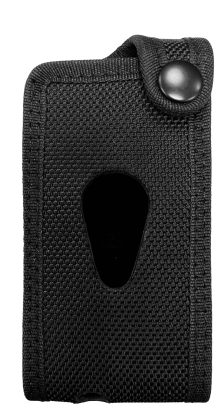

Kabel 3.5mm - USB

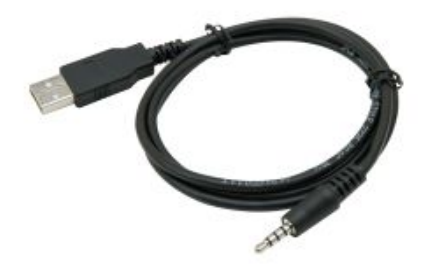

Mocowanie z klipsem

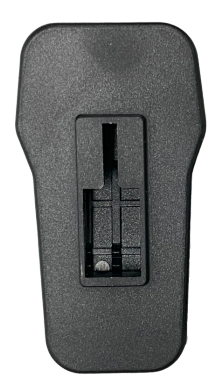

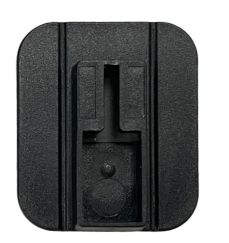

| <sup>Quick Start Guide</sup><br><b>DrivePro Body 60</b> |
|---------------------------------------------------------|
| Transcend*                                              |

## 2. Przygotowanie do użycia

## 2-1 Mocowanie DrivePro Body

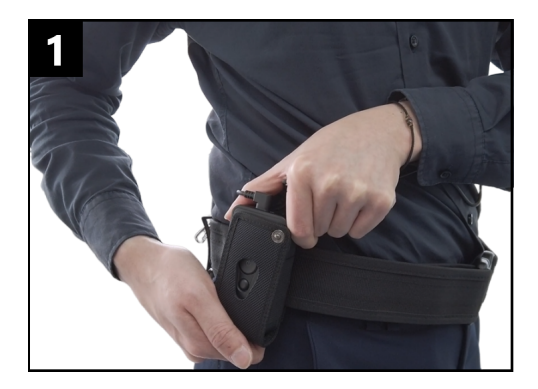

Przymocuj jednostkę główną do paska.

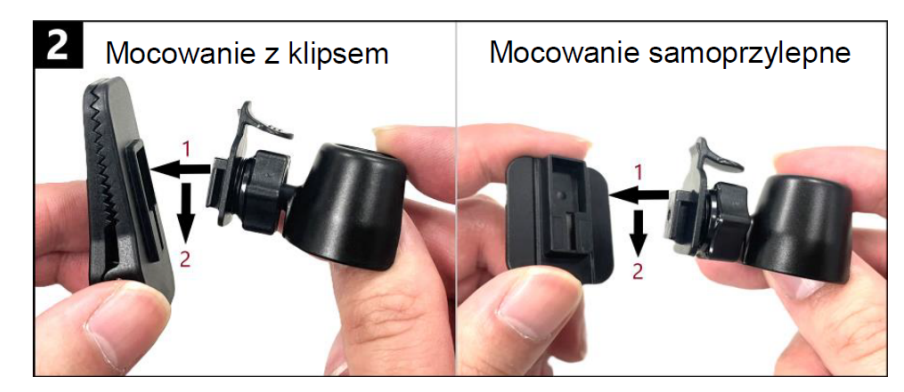

Umieść kamerę na samoprzylepnym mocowaniu lub uchwycie i przesuń w dół dopóki nie usłyszysz kliknięcia.

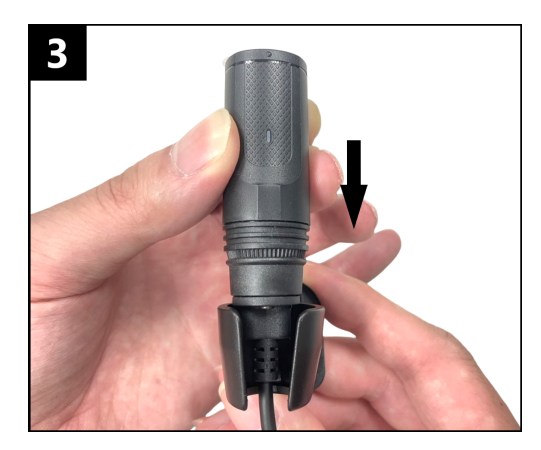

Dociśnij kamerę do uchwytu dopóki nie usłyszysz kliknięcia.

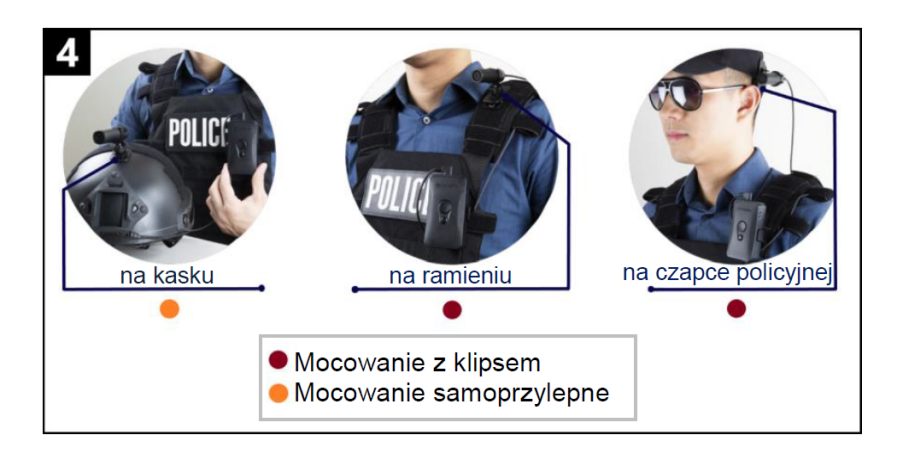

Umieść kamerę w jednym ze wskazanych miejsc. Uwaga: W celu prawidłowego przylgnięcia naklejki do powierzchni, na której jest umieszczona, pozostaw ją przez co najmniej 24 godziny.

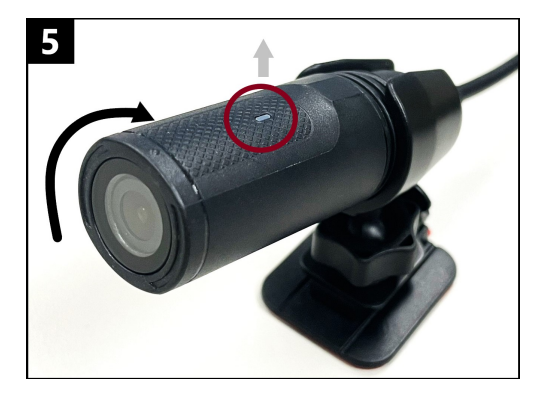

Obróć kamerę tak, aby wskaźnik nagrywania LED znajdował się na górze.

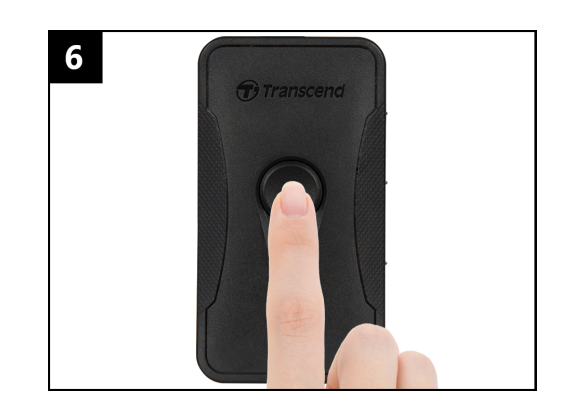

Aby włączyć kamerę, przytrzymaj **przycisk zasilania** (). Naciśnij przycisk dwukrotnie, aby przełączyć między trybami Buforowania i Nagrywania.

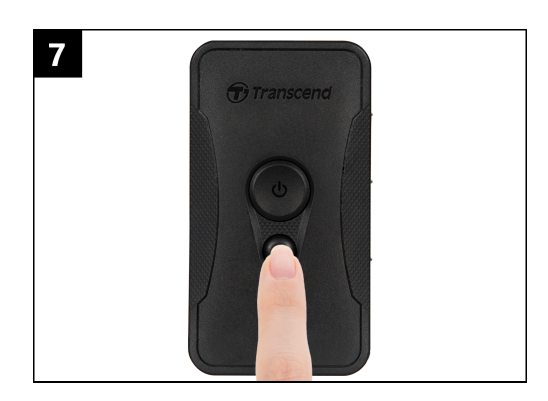

Aby zrobić zdjęcie, krótko naciśnij **przycisk do zdjęć** •.

### 2-2 Przyciski sterowania

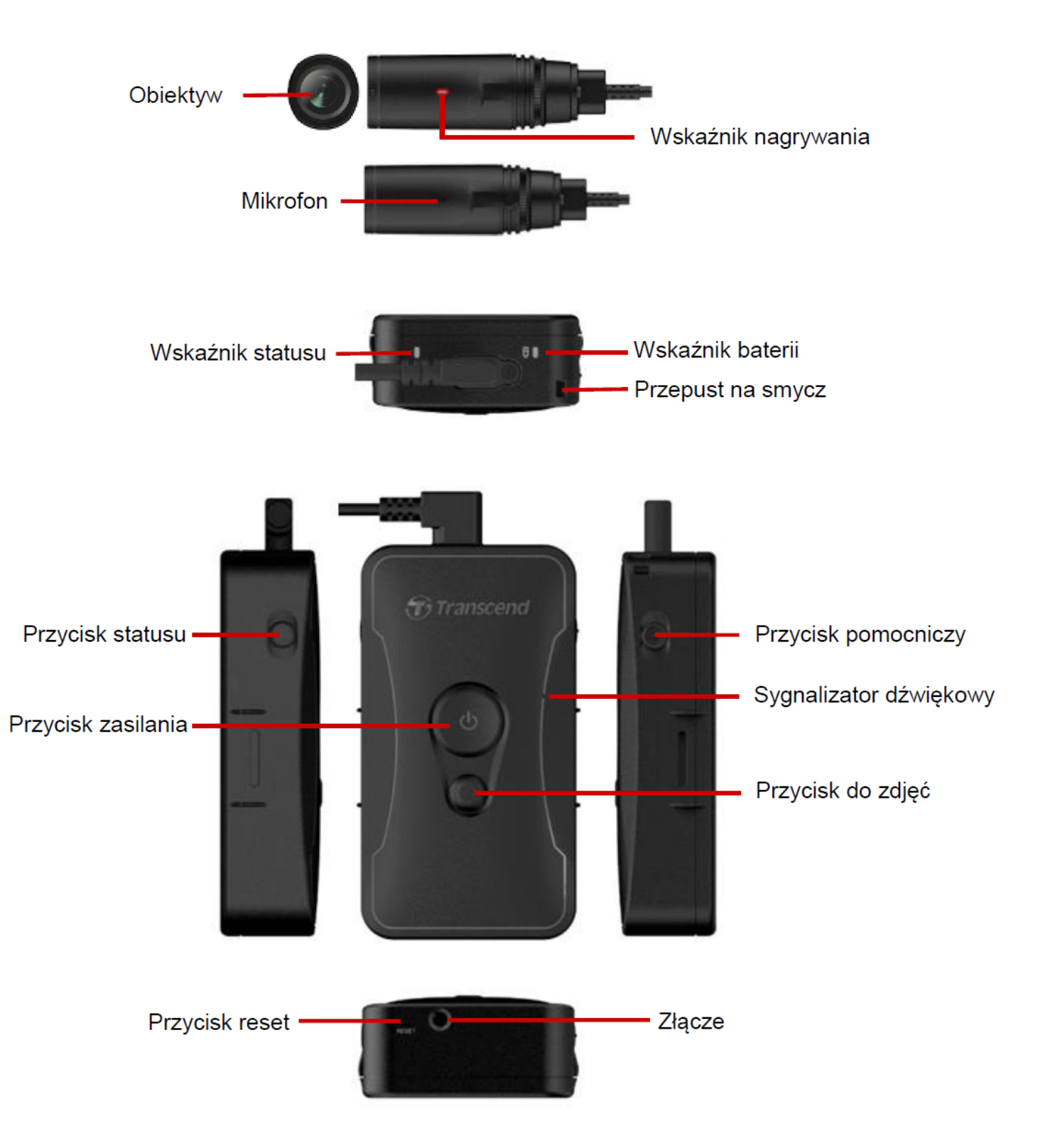

## 2-3 Opis przycisków funkcyjnych

| Przycisk                                               | Instrukcja                                            | Opis                                                                                  |
|--------------------------------------------------------|-------------------------------------------------------|---------------------------------------------------------------------------------------|
| ڻ<br>Przycisk zasilania                                | Przyciśnij dłużej                                     | Włączenie/wyłączenie zasilania                                                        |
|                                                        | Naciśnij<br>dwukrotnie w<br>krótkim odstępie<br>czasu | Przełączenie między trybem nagrywania i<br>buforowania<br>Domyślny: buforowanie.      |
|                                                        | Przyciśnij dłużej                                     | Nagrywanie dźwięku.                                                                   |
| Przycisk do zdjęć                                      | Naciśnij krótko<br>jednokrotnie                       | Wykonywanie zdjęcia.                                                                  |
| ڻ<br>Przycisk zasilania<br>+<br>●<br>Przycisk do zdjęć | Przytrzymaj<br>przez ponad 5<br>sekund                | Reset, sformatowanie i wyłączenie urządzenia.                                         |
| Przycisk statusu                                       | Przyciśnij dłużej                                     | Parowanie i łączenie z modułem Bluetooth.                                             |
| Transcend                                              | Naciśnij krótko<br>jednokrotnie                       | Sprawdzanie poziomu baterii i statusu nagrywania.                                     |
| Przycisk<br>pomocniczy                                 | Przyciśnij dłużej                                     | Włączanie/wyłączanie wskaźników świetlnych,<br>brzęczyka i wibratora (Tryb dyskretny) |
|                                                        | Naciśnij<br>dwukrotnie w<br>krótkim odstępie<br>czasu | Włączenie/wyłączenie mikrofonu (Tryb wyciszony)                                       |

### 2-4 Tabela stanów wskaźników LED

### Widok z góry 1

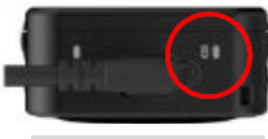

Wskaźnik baterii

Nagrywanie

| Dioda | Status | Znaczenie                        |
|-------|--------|----------------------------------|
|       | Mruga  | Niski poziom naładowania baterii |

Połączenie z komputerem/zasilanie

| Dioda | Status   | Znaczenie |
|-------|----------|-----------|
| •     | Włączona | Ładowanie |

Sprawdzanie stanu baterii

| Dioda | Status   | Znaczenie                        |
|-------|----------|----------------------------------|
| •     | Włączona | Stan baterii powyżej 67%         |
| •     | Włączona | Stan baterii na poziomie 31%-67% |
| •     | Włączona | Stan baterii poniżej 31%         |

### Widok z góry 2

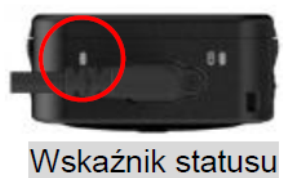

### Nagrywanie

| Dioda | Status           | Znaczenie                                          |  |
|-------|------------------|----------------------------------------------------|--|
| •     | Mruga            | Pamięć prawie pełna                                |  |
|       | Szybko mruga     | Parowanie Bluetooth                                |  |
| •     | Mruga            | Kalibracja GPS                                     |  |
|       | Włączona         | Sprawdzanie statusu w trybie buforowania           |  |
|       | Mruga            | Sprawdzanie statusu w trybie nagrywania            |  |
| •     | Mruga dwukrotnie | Sprawdzanie statusu w trybie nagrywania<br>dźwięku |  |
|       | Włączona         | Tryb wyciszony (wyłączony mikrofon)                |  |

### Połączony z komputerem

| Dioda | Status | Znaczenie       |
|-------|--------|-----------------|
| •     | Mruga  | Transfer danych |

#### Widok od frontu

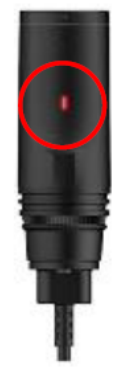

#### Wskaźnik nagrywania

| Dioda | Status           | Znaczenie               |
|-------|------------------|-------------------------|
|       | Mruga            | Włączanie urządzenia    |
|       | Włączona         | Tryb buforowania        |
|       | Mruga            | Tryb nagrywania         |
|       | Mruga dwukrotnie | Tryb nagrywania dźwięku |
|       | Włączona         | Podłączony do komputera |

### 2-5 Ładowanie DrivePro Body

Przed użyciem upewnij się, że bateria jest w pełni naładowana. Naładuj DrivePro Body za pomocą adaptera lub podłączając kabel USB do komputera. Stałe pomarańczowe światło wskaźnika baterii jest widoczne podczas ładowania i zgaśnie, gdy bateria będzie w pełni naładowana.

Aby naładować DrivePro Body, możesz:

- Podłączyć kabel 3,5 mm do USB do kamery osobistej i gniazdka ściennego za pomocą dołączonego adaptera.
- Podłączyć kabel 3,5 mm do USB do kamery osobistej i komputera.
- Podłączyć DrivePro Body do stacji dokującej Transcend (opcjonalnie).

#### "OSTRZEŻENIE"

Nie używaj nieoryginalnego kabla 3,5 mm do USB do ładowania.

## 3. Nagrywanie wideo

## 3-1 Tryb buforowania

Nagrywanie w trybie buforowania pozwala zaoszczędzić miejsce na dysku, ponieważ pliki nie są zapisywane w pamięci wewnętrznej urządzenia.

Aby włączyć urządzenie i uruchomić tryb Buforowania, przytrzymaj **przycisk zasilania** (); usłyszysz sygnał dźwiękowy. Wskaźnik nagrywania będzie migać na niebiesko podczas włączania, a następnie świecić ciągłym światłem w trybie Buforowania. Aby zatrzymać nagrywanie i wyłączyć urządzenie, przytrzymaj **przycisk zasilania** (); usłyszysz sygnał dźwiękowy. Dioda LED i urządzenie wyłączą się.

Aby przełączyć między trybem Buforowania a trybem Nagrywania, naciśnij dwukrotnie **przycisk zasilania U** . Usłyszysz dwa sygnały dźwiękowe.

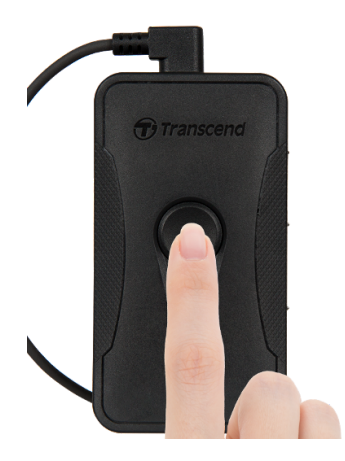

### "Uwaga"

Długość buforowanego wideo można dostosować za pomocą narzędzia DrivePro Body Toolbox.

## 3-2 Tryb nagrywania

Kiedy zajdzie potrzeba, przełącz urządzenie na tryb nagrywania. Do pliku z nagraniem wideo zostaną dodane 2 minuty nagrania sprzed rozpoczęcia rejestrowania obrazu. Pliki zarejestrowane w trybie nagrywania są zapisywane w pamięci wewnętrznej urządzenia.

Aby rozpocząć tryb nagrywania, podwójnie naciśnij **przycisk zasilania** <sup>(1)</sup> podczas trybu buforowania; usłyszysz 2 sygnały dźwiękowe, a wskaźnik nagrywania będzie migać na czerwono. Aby zatrzymać nagrywanie, ponownie przytrzymaj długo **przycisk zasilania** <sup>(1)</sup>. Po usłyszeniu sygnału dźwiękowego dioda LED i urządzenie zostaną wyłączone.

Pliki wideo nagrywane w trybie nagrywania są zapisywane w folderze "VIDEO" i zostaną nadpisane przy włączonej pętli nagrywania.

DrivePro Body 60 automatycznie zapisuje pliki wideo co 3 minuty. (Domyślna długość nagrania wynosi 3 minuty.)

#### "Uwaga"

- Gdy domyślny tryb nagrywania zostanie zmieniony na tryb Nagrywania, pozostanie w trybie Nagrywania z powodu zachowania oprogramowania układowego i nie można go będzie przełączyć z powrotem do trybu Buforowania.
- Pętla nagrywania jest domyślnie wyłączona i można ją włączyć za pomocą narzędzia DrivePro Body Toolbox.

## 4. Robienie zdjęć

Aby zrobić zdjęcie podczas nagrywania, naciśnik **przycisk do zdjęć** Snapshot button to take photos while recording. When you hear a beep, it means the snapshot has been taken. Pictures will be saved in the folder named "PHOTO."

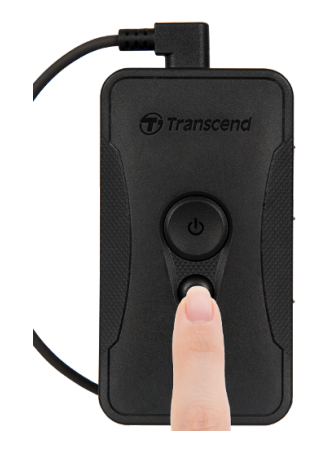

## 5. Nagrywanie audio

Aby rozpocząć tryb nagrywania audio, należy długo nacisnąć **przycisk do zdjęć** • . Pliki nagrania audio będą zapisywane w folderze o nazwie "AUDIO".

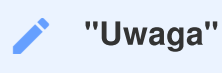

Podczas połączenia z aplikacją DrivePro Body urządzenie przełączy się z powrotem w tryb nagrywania.

## 6. Zaawansowane funkcje

## 6-1 Bluetooth Team Sync

"Funkcja Bluetooth team sync" oparta jest na technologii Bluetooth. W zasięgu Bluetooth, gdy jedna kamera ciała przechodzi w tryb nagrywania, inne kamery ciała w tym samym zespole również przejdą z trybu buforowania do trybu nagrywania. Dodatkowo funkcja szybkiego wybudzania przez Bluetooth pozwala innym kamerom w zespole włączyć się z wyłączonego stanu i rozpocząć nagrywanie jednocześnie.

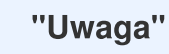

- Funkcja Bluetooth team sync jest domyślnie wyłączona i można ją włączyć za pomocą narzędzia DrivePro Body Toolbox.
- Funkcja Bluetooth team sync jest dostępna w modelach DrivePro Body 30, 40, 60 i 70.
- Funkcja szybkiego wybudzania przez Bluetooth jest dostępna w modelach DrivePro Body 40 i 60.

## 7. Korzystanie z aplikacji DrivePro Body App

Aplikacja DrivePro Body, dostępna na urządzenia z systemem iOS oraz Android, umożliwia oglądanie na żywo nagrań wideo oraz bezprzewodowe dostosowywanie ustawień kamery na smartfonach i tabletach.

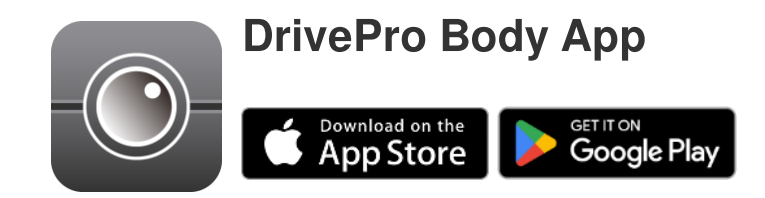

### 7-1 Pobieranie i instalacja aplikacji

- 1. Odszukaj aplikację DrivePro Body App w App Store lub Google Play.
- 2. Pobierz i zainstaluj aplikację DrivePro Body App.

Po zakończonej instalacji, ikona aplikacji DrivePro Body App pojawi się na ekranie głównym twojego urządzenia.

## 7-2 Połączenie z aplikacją DrivePro Body App

1. Naciśnij ikonę DrivePro Body App i włącz moduł Bluetooth na swoim urządzeniu. Z listy urządzeń wybierz **DrivePro Body 60**.

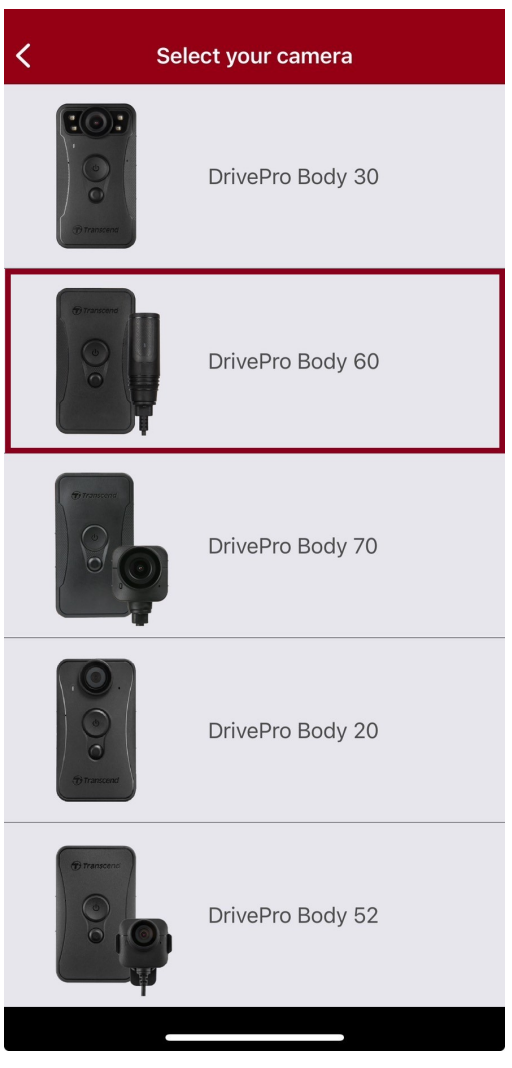

2. Włącz urządzenie DrivePro Body, długo naciskając **przycisk zasilania** 😃 . Naciśnij Dalej, aby kontynuować. W aplikacji naciśnij **Next (Następny)**.

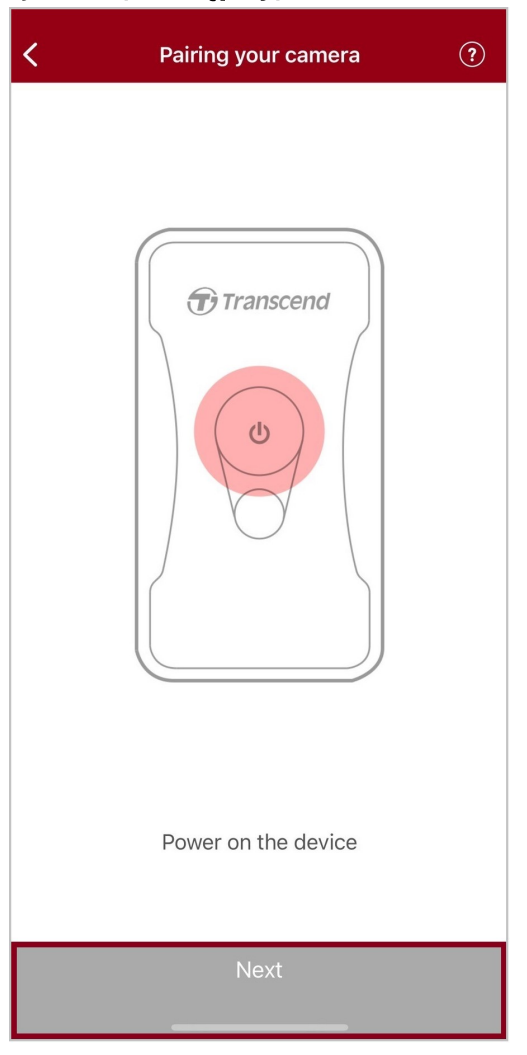

3. Przyciśnij dłużej przycisk statusu dopóki nie usłyszysz pojedynczego sygnału dźwiękowego. W aplikacji naciśnij **Połącz**, aby połączyć się przez Bluetooth. Usłyszysz trzy sygnały dźwiękowe. Teraz możliwe jest robienie zdjęć, zmiana trybów nagrywania oraz ustawień urządzenia.

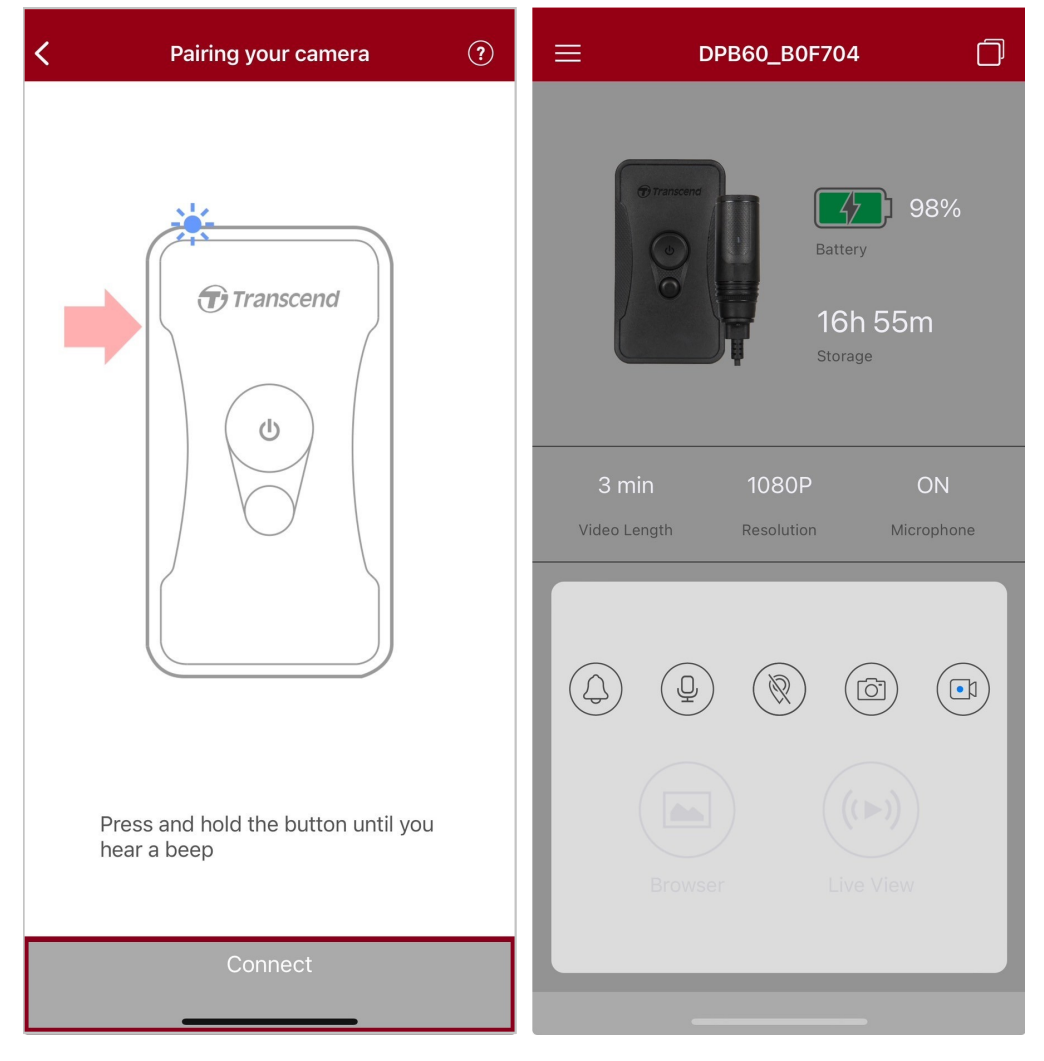

4. Naciśnij Przeglądarka lub Podgląd na żywo, aby połączyć się z siecią Wi-Fi o nazwie "DPB60\_XXXXXX" z domyślnym hasłem "12345678".

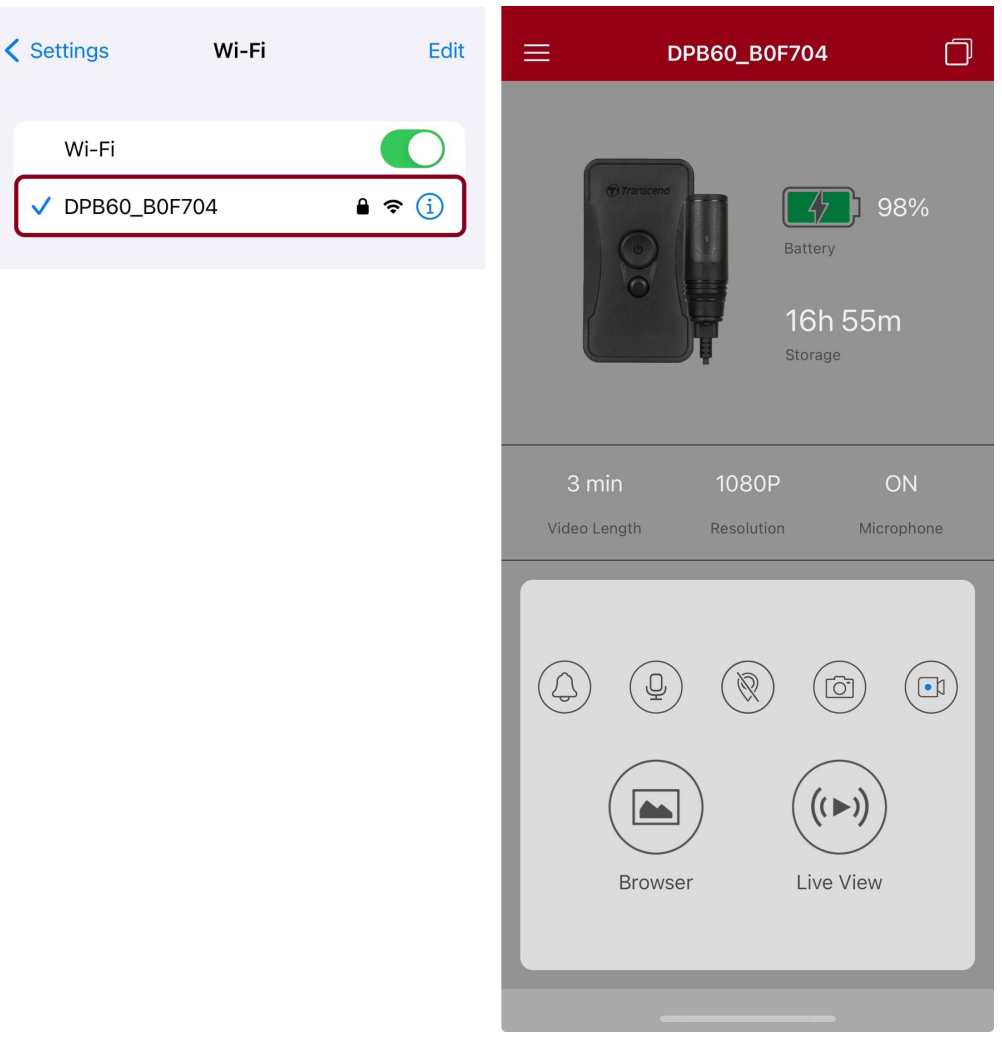

#### 🔪 "Uwaga"

Zalecamy zmianę hasła Wi-Fi DrivePro Body przy pierwszym połączeniu z aplikacją.

### 7-3 Ekran główny aplikacji DrivePro Body App

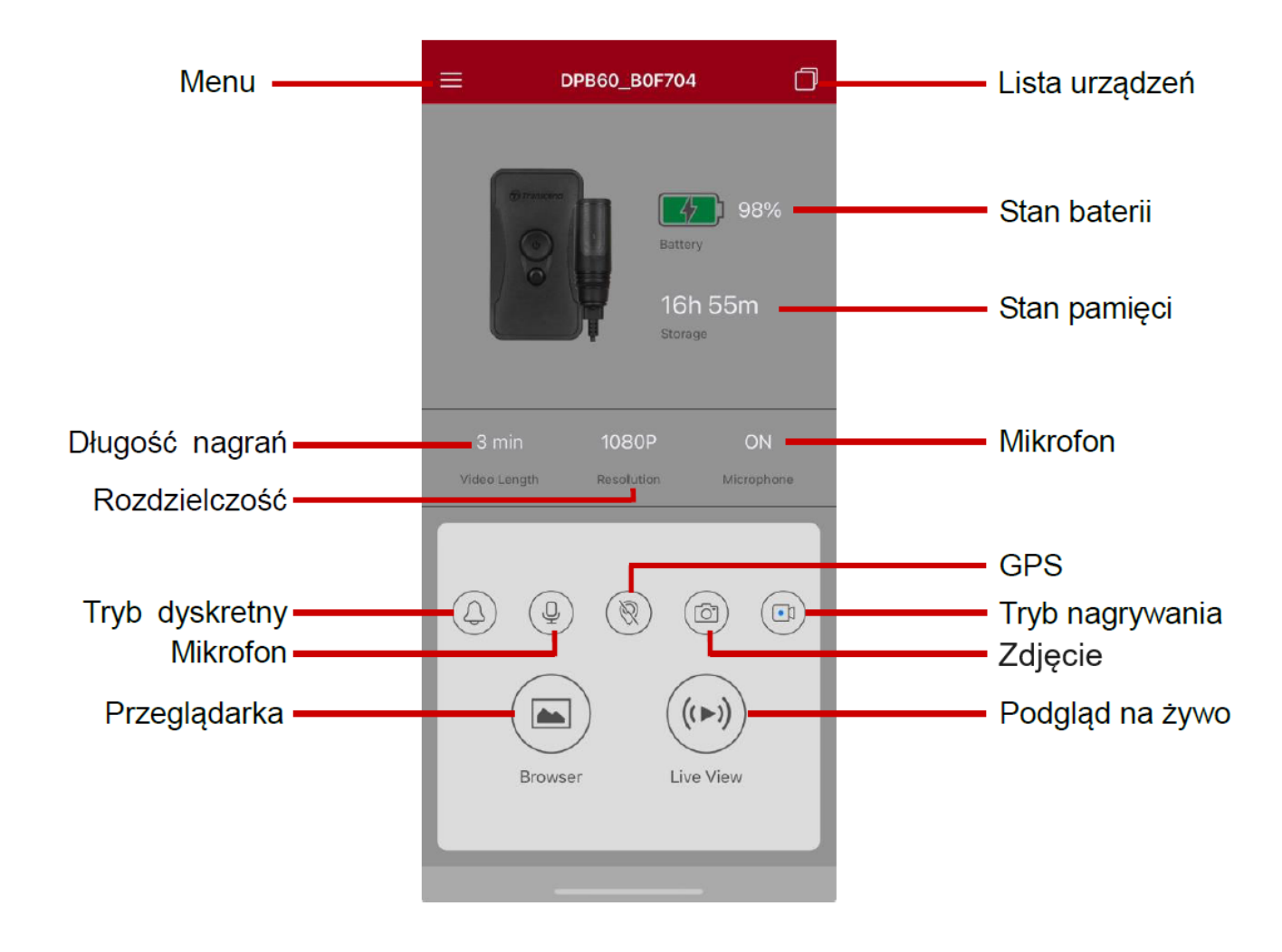

"Uwaga"

Kamera przestaje nagrywać, gdy naciśniesz **Przeglądarka** lub **Ustawienia** w aplikacji DrivePro Body. Kamera wznowi nagrywanie, gdy naciśniesz **Strona główna**.

### 7-4 Przeglądanie nagrań wideo i zdjęć

1. Aby obejrzeć nagrania wideo lub zdjęcia, naciśnij Browser (Przeglądarka) na ekranie głównym lub

2. Naciśnij ikony na dole, aby odtworzyć nagrane filmy lub przeglądać zdjęcia.

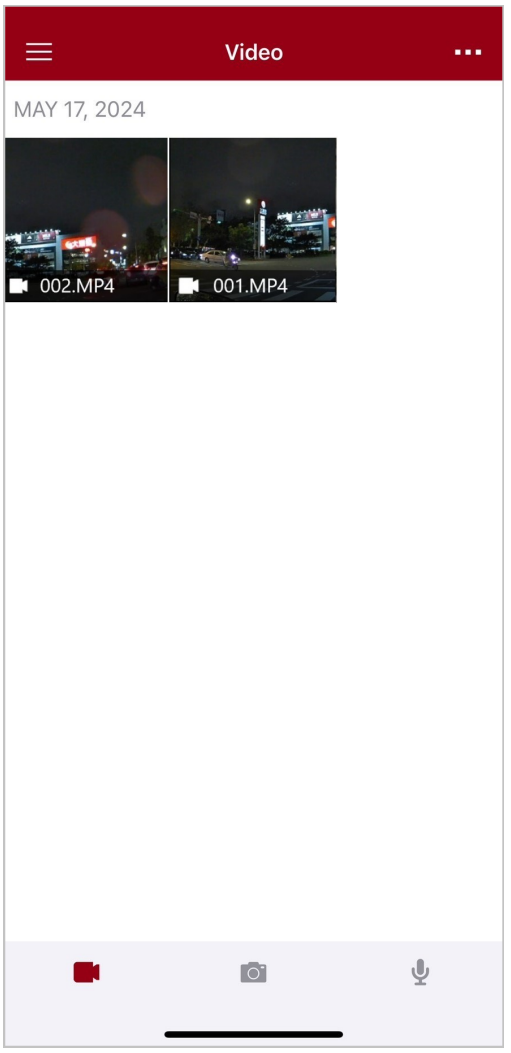

Podczas odtwarzania wideo możesz przyciąć i pobrać wybrany segment (10s, 20s lub 30s) bez konieczności pobierania całego klipu na telefon do edycji. Zobacz Przycinanie wideo.

### 7-5 Ustawienia

Naciśnij  $\equiv$  w lewym górnym rogu, a następnie  ${\mathfrak O}$ , aby wejść do menu ustawień.

Dostępne opcje umożliwiają zmianę ustawień w zakresie nagrań wideo, urządzenia, Wi-Fi i systemu.

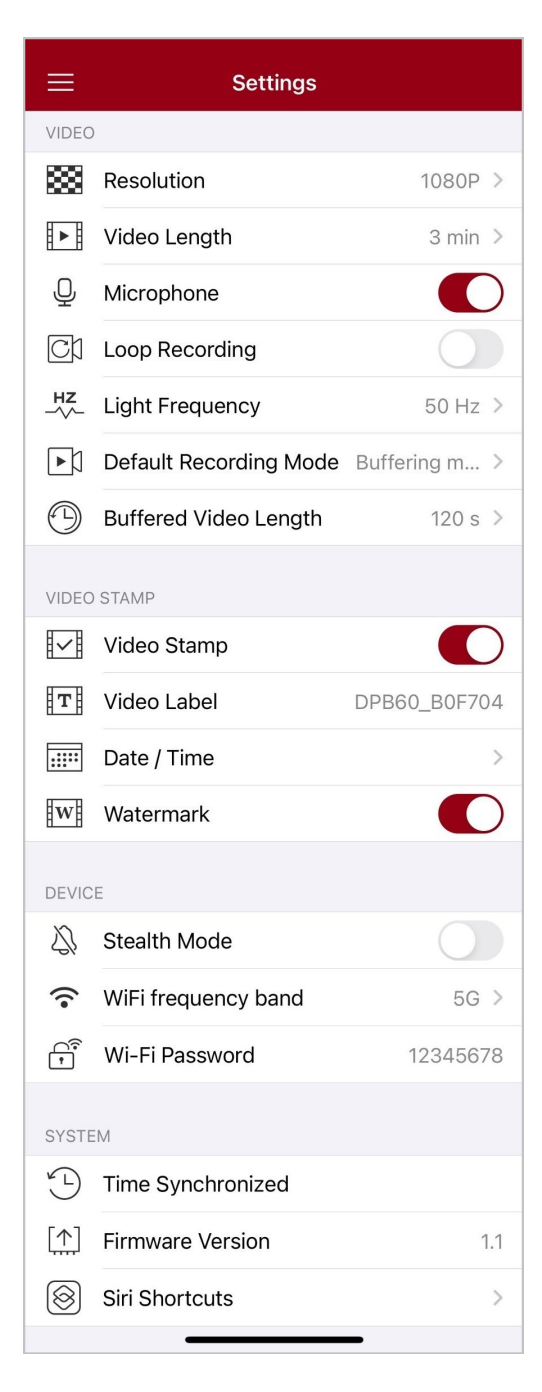

### Opcje menu

| WIDEO          |                                 |                                                                                                    |
|----------------|---------------------------------|----------------------------------------------------------------------------------------------------|
| Symbol         | Cecha                           | Opis / Opcja                                                                                                    |
| 1000           | Dendrialana á á                 | Ustaw rozdzielczość/jakość nagrywanego obrazu.                                                                                                  |
| 1999           | nozuzieiczosc                   | 1080P / 720P / 480P                                                                                                    |
| ∃⊾∃            | Długość                         | Ustaw długość nagrań plików wideo.                                                                                                    |
| <u>₽</u> ₽₿    | nagrań wideo                    | 3 minuty / 5 minut / 10 minut                                                                                                    |
|                | Mikrofon                        | Włącz / wyłącz mikrofon podczas nagrywania wideo.                                                                                               |
| Ŷ              | MIRIOIOII                       | Wyłączone / Włączone                                                                                                    |
|                | Nagrywanie                      | Nadpisuj stare nagrania wideo nowymi.                                                                                                    |
|                | cykliczne                       | Wyłączone (domyślny) / Włączone                                                                                                    |
| HZ             | IZ Częstotliwość<br>∕∽ światła  | Wybierz odpowiednią częstotliwość, aby zredukować migotanie oświetlenia rtęciowego lub jarzeniowego.                                            |
|                |                                 | 50 Hz / 60 Hz                                                                                                    |
| Г.             | Domyślny tryb                   | Wybierz domyślny tryb nagrywania.                                                                                                    |
|                | nagrywania                      | Tryb buforowania / Tryb nagrywania                                                                                                    |
|                | Długość<br>nagrania w<br>trybie | Ustaw długość nagrania w trybie buforowania.<br>Ĵ Uwaga: Ustawienia rozdzielczości określają maksymalną długość<br>nagrań w trybie buforowania. |
|                | buforowania                     | 30 sekund / 60 sekund / 90 sekund / 120 sekund                                                                                                  |
| ZNACZNIK WIDEO |                                 |                                                                                                    |
| Symbol         | Cecha                           | Opis / Opcja                                                                                                    |
|                | Znacznik                        | Wyświetlaj etykietę wideo, datę/godzinę oraz znak wodny na zdjęciach lub filmach.                                                               |
|                | WIGEO                           | Wyłączone / Włączone                                                                                                    |
| T              | Etykieta wideo                  | Wybierz, aby edytować etykietę wideo, która ma być wyświetlana.                                                                                 |

|               |                           | (Domyślnie jest to etykieta DPB60_XXXXXX.)                                                                                                    |
|---------------|---------------------------|----------------------------------------------------------------------------------------------------|
|               | Data / Godzina            | Wybierz format daty i godziny.                                                                                                    |
|               |                           | FORMAT DATY: Y/M/D / M/D/Y / D/M/Y<br>FORMAT GODZINY: 24 HR / AM/PM                                                                                                    |
| HW H          | Znak wodny                | Wyświetlaj logo Trancend na nagraniach wideo i zdjęciach.                                                                                                    |
| <u>H ••</u> H |                           | Wyłączone / Włączone                                                                                                    |
|               |                           | URZĄDZENIE                                                                                                    |
| Symbol        | Cecha                     | Opis / Opcja                                                                                                    |
| <i>Ŋ</i>      | Tryb dyskretny            | Włącz lub wyłącz tryb dyskretny.<br>Kiedy tryb dyskretny jest aktywny, wyłączone są wskaźniki<br>świetlne, sygnalizator dźwiękowy i wibracje.                                                                         |
|               |                           | Wyłączone / Włączone                                                                                                    |
|               | Pasmo<br>czestotliwości   | Dostępne są pasma częstotliwości 5G i 2.4G do wyboru.                                                                                                    |
| •             | WiFi                      | 5G / 2.4G                                                                                                    |
|               | Hasło Wi-Fi               | Ustaw hasło Wi-Fi dla urządzenia DrivePro Body 60.<br>(Domyślne hasło to 12345678)                                                                                                    |
|               |                           | 4 Uwaga: Zalecamy zmianę hasła Wi-Fi DrivePro Body przy pierwszym połączeniu z aplikacją.                                                                                                    |
|               |                           | SYSTEM                                                                                                    |
| Symbol        | Cecha                     | Opis / Opcja                                                                                                    |
| Ľ)            | Synchronizacja<br>czasowa | Zsynchronizuj czas widoczny na DrivePro Body z urządzeniem mobilnym.                                                                                                    |
| [ <u>↑</u> ]  | Wersja<br>firmware'u      | Naciśnij, aby zaktualizować firmware do najnowszej wersji.                                                                                                    |
| $\bigotimes$  | Skróty Siri               | Dodaj aplikację do Skrótów Siri, aby szybko obsługiwać swoje<br>urządzenie DrivePro Body lub sprawdzać jego status zasilania.<br>Dowiedz się więcej o używaniu Siri do sterowania swoim<br>urządzeniem DrivePro Body. |

#### "OSTRZEŻENIE"

- Przed przystąpieniem do aktualizacji oprogramowania za pomocą aplikacji DrivePro Body upewnij się, że poziom naładowania baterii wynosi co najmniej 50%. Alternatywnie, możesz podłączyć kabel zasilający dla stabilnego źródła zasilania.
- NIGDY nie odłączaj przewodu zasilającego podczas aktualizacji oprogramowania.
- Podczas aktualizacji oprogramowania DrivePro Body wyłączy się i wskaźnik status zaświeci się na zielono. Po zakończonej aktualizacji urządzenie automatycznie się zrestartuje.
- Jeśli urządzenie DrivePro Body nie może zostać włączone z powodu nieudanej aktualizacji firmware'u, skontaktuj się z obsługą klienta Transcend w celu uzyskania wsparcia technicznego.

### 7-6 Historia lokalizacji

Kiedy DrivePro Body jest połączony z aplikacją, rejestruje ostatnią datę i lokalizację, oferując cenne informacje w przypadku zagubienia kamery.

Dowiedz się, jak sprawdzić lokalizację połączenia Twojego DrivePro Body >

### 7-7 Sterowanie DrivePro Body za pomocą Siri

Możesz dodać aplikację do Skrótów Siri, aby szybko rozpocząć nagrywanie, robić zdjęcia lub sprawdzić stan zasilania DrivePro Body.

#### Poproś Siri o sterowanie DrivePro Body >

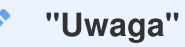

- Aby korzystać z Siri, Twój iPhone musi być podłączony do internetu. Mogą obowiązywać opłaty za dane mobilne.
- Ta funkcja jest dostępna tylko dla modeli DrivePro Body z funkcją Bluetooth i Wi-Fi (DrivePro Body 30/40/60/70).
- Skróty Siri są dostępne wyłącznie dla iPhone'ów z systemem iOS 13.0 lub nowszym.

## 8. Oprogramowanie DrivePro Body Toolbox

DrivePro Body Toolbox to oprogramowanie umożliwiające bezpieczne zarządzanie plikami wideo oraz zmianę ustawień kamery oraz plików wideo i zdjęć. Oprogramowanie udostępnia łatwy w obsłudze interfejs, który pozwala użytkownikom na ustawianie podstawowych funkcji kamery DrivePro Body.

### 8-1 Wymagania systemowe

Wymagania systemowe w przypadku podłączenia kamery DrivePro Body 60 do komputera i korzystania z oprogramowania DrivePro Body Toolbox:

Komputer PC lub laptop z portem USB:

- Microsoft Windows 10 lub nowszy
- macOS 10.14 lub nowszy

Pobieranie i instalacja narzędzia DrivePro Body Toolbox:

- 1. Pobrać pliki instalacyjne ze strony: https://www.transcend-info.com/support/software/drivepro-body-toolbox
- 2. Zainstalować oprogramowanie DrivePro Body Toolbox na komputerze stacjonarnym lub laptopie.

### 8-2 Status

Na stronie Statusu wyświetlane są podstawowe informacje o urządzeniu DrivePro Body, w tym **etykieta** użytkownika, model, numer seryjny urządzenia oraz wersja firmware'u.

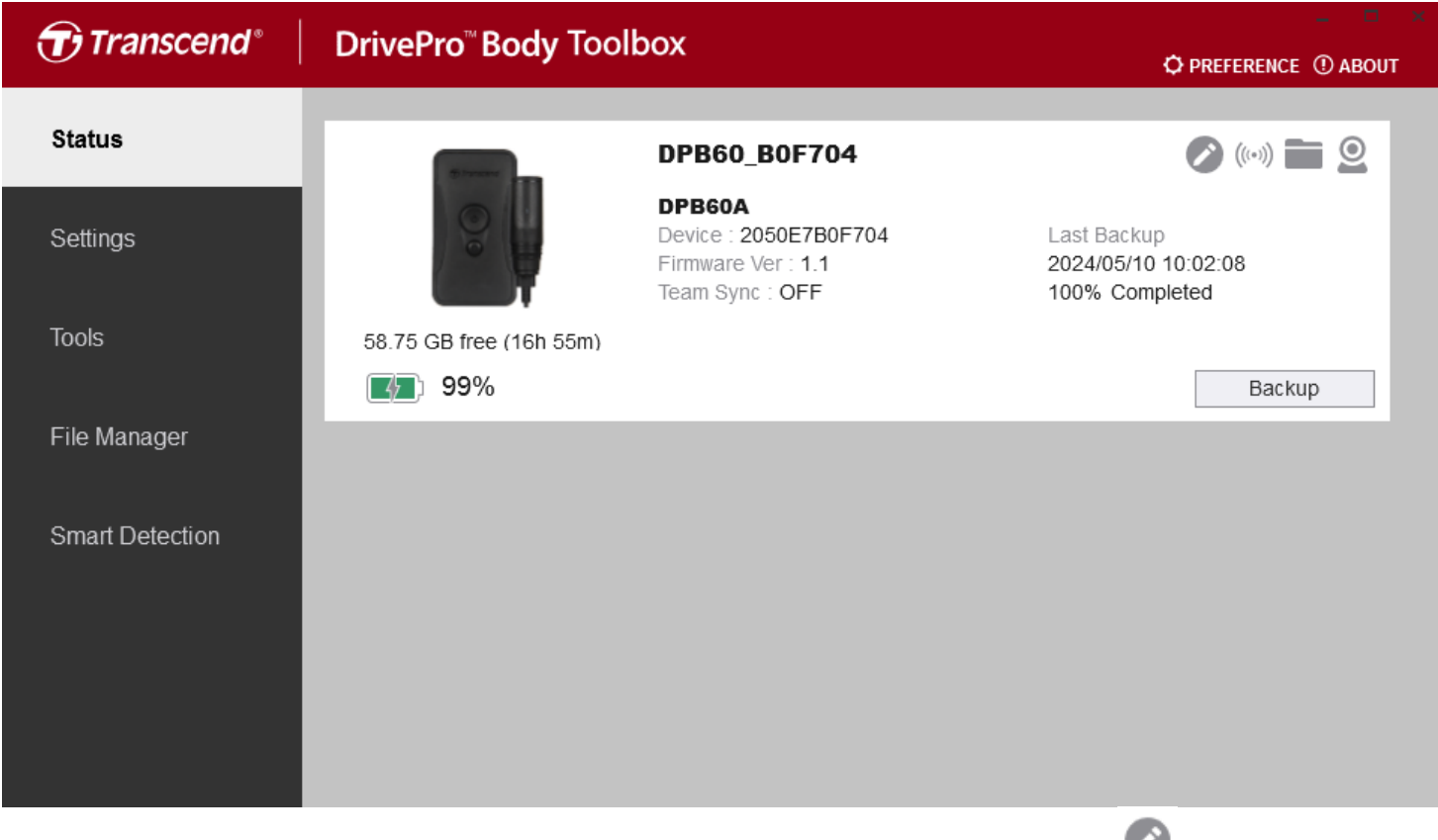

Aby dostosować etykietę użytkownika i funkcję Bluetooth Team Sync, kliknij 🥙.

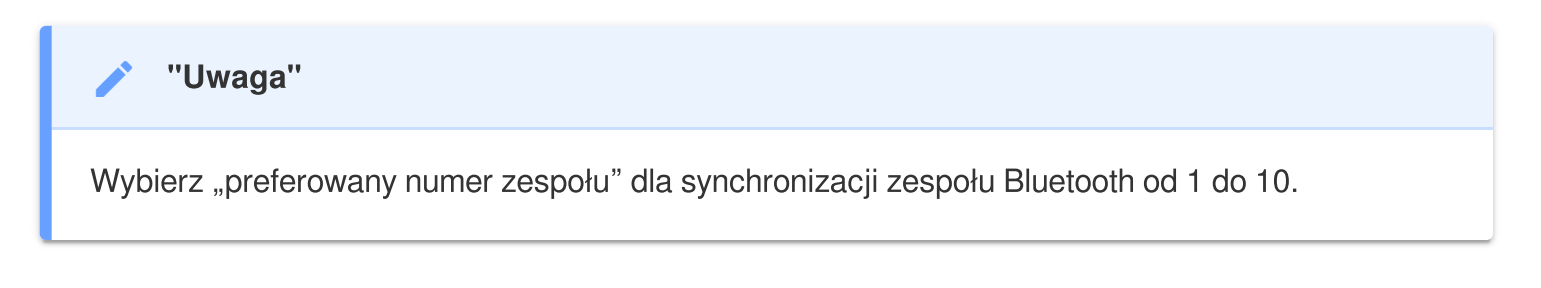

- Aby znaleźć urządzenie, kliknij ((\*\*\*))
- Aby odtworzyć nagrania wideo i obejrzeć zdjęcia, kliknij przycisk 💻 .
- Aby wejść w tryb kamery internetowej, kliknij 🔍 , aby użyć urządzenia jako kamera i mikrofon.
- Aby rozpocząć tworzenie kopii zapasowej, kliknij przycisk
   Backup

### 8-3 Ustawienia

Na stronie Ustawienia (Settings) możesz dostosować ustawienia **urządzenia**, **wideo** oraz **znacznik wideo**.

| Transcend®      | DrivePro <sup>™</sup> Body Toolbox                                                                                                    | EFERENCE ① ABOUT |
|-----------------|----------------------------------------------------------------------------------------------------|------------------|
| Status          | Device DPB60_B0F704                                                                                                    | _                |
| Settings        | Device Settings     Video Settings     Video Stamp       Time Zone :     UTC+08:00 •                                                      |                  |
| Tools           | Sync time with PC : Set                                                                                                    |                  |
| File Manager    | LED Indicator : ON -<br>Buzzer : ON -                                                                                                    |                  |
| Smart Detection | Vibrator : ON -                                                                                                    |                  |
|                 | Audio Sample Rate : 48000 Hz 🔻                                                                                                    |                  |
|                 | Reset Using Function Buttons :  OFF ON Press the Power and Snapshot buttons at the same time for 5 seconds to forma and reset the device. | t                |

### Ustawienia urządzenia

| Cecha                        | Opis / Opcja                                                                                                    |
|------------------------------|----------------------------------------------------------------------------------------------------|
| Synchronizacja<br>czasu z PC | Kliknij przycisk "Ustaw", aby zsynchronizować czas urządzenia z PC.                                                        |
| Tryb dyskretny               | Włącz lub wyłącz tryb dyskretny. W aktywnym trybie dyskretnym wskaźniki<br>świetlne i sygnalizator dźwiękowy są wyłączone. |
|                              | Wyłączony / Włączony                                                                                                    |
| Wskaźnik LED                 | Włącz / wyłącz diody LED podczas nagrywania.                                                                               |
|                              | Wyłączony / Włączony                                                                                                    |
| Brzęczyk                     | Włącz / wyłącz brzęczyk podczas nagrywania.                                                                                |
|                              | Wyłączony / Włączony                                                                                                    |

| Ustawienia urządzenia                           |                                                                                                    |  |
|-------------------------------------------------|----------------------------------------------------------------------------------------------------|--|
| Cecha                                           | Opis / Opcja                                                                                                    |  |
| Wibrator                                        | Włącz / wyłącz wibrator podczas nagrywania.                                                                                                    |  |
| wibrator                                        | Wyłączony / Włączony                                                                                                    |  |
| Częstotliwość<br>próbkowania<br>dźwięku         | Ustaw częstotliwość próbkowania dźwięku.<br>Im wyższa częstotliwość, tym lepsza jakość dźwięku.                                                                                                    |  |
|                                                 | 48000 Hz / 44100 Hz / 32000 Hz / 24000 Hz / 22050 Hz                                                                                                    |  |
| Reset za<br>pomocą<br>przycisków<br>funkcyjnych | Kiedy urządzenie jest włączone, jednocześnie przez 5 sekund naciśnij<br><b>przyciski zasilania Ü</b> oraz <b>do zdjęć  (</b> , aby sformatować i zresetować<br>urządzenie. Po wykonaniu tej operacji kamera się wyłączy. (Domyślny:<br>Wyłączony) |  |

| Transcend®      | DrivePro <sup>™</sup> Body Toolbox                                                                                                    | PREFERENCE ① ABOUT |
|-----------------|----------------------------------------------------------------------------------------------------|--------------------|
| Status          | Device DPB60_B0F704 •                                                                                                    |                    |
| Settings        | Device Settings     Video Settings     Video State       Resolution :     1080P / 30FPS •                                                   | amp                |
| Tools           | Loop Recording :    OFF •      Video Length :    3 mins •                                                                                   |                    |
| File Manager    | Light Frequency : 50 Hz 🔻                                                                                                    |                    |
| Smart Detection | Microphone : ON •<br>Default Recording Mode : Buffering mode •<br>Buffered Video Length : 120 Seconds •<br>Buffering Recording Audio : ON • |                    |

| Ustawienia wideo        |                                                                                                    |  |
|-------------------------|----------------------------------------------------------------------------------------------------|--|
| Cecha                   | Opis / Opcja                                                                                         |  |
| Bozdzielozość           | Ustaw rozdzielczość / jakość nagrań wideo.                                                           |  |
| nozuzieiczosc           | 1080P/30FPS / 720P/30FPS / 480P/30FPS                                                                |  |
| Nagrywanie w            | Nadpisz stare pliki wideo nowymi.                                                                    |  |
| pętli                   | Wyłączone (domyślnie) / Włączone                                                                     |  |
| Długość<br>nagrań wideo | Ustaw długość nagrań wideo dla każdego pliku.                                                        |  |
|                         | 3 minuty / 5 minut / 10 minut                                                                        |  |
| Częstotliwość           | Wybierz odpowiednią częstotliwość, aby zredukować migotanie oświetlenia rtęciowego lub jarzeniowego. |  |
| Swialia                 | 50 Hz / 60 Hz                                                                                        |  |
| Mikrofon                | Włącz / wyłącz mikrofon podczas nagrywania wideo.                                                    |  |
|                         | Wyłączony / Włączony                                                                                 |  |

| Ustawienia wideo                    |                                                                                                    |  |
|-------------------------------------|----------------------------------------------------------------------------------------------------|--|
| Cecha                               | Opis / Opcja                                                                                                    |  |
| Domyślny tryb<br>nagrywania         | Wybierz domyślny tryb nagrywania.                                                                                                    |  |
|                                     | Tryb buforowania (domyślny) / Tryb nagrywania                                                                                                   |  |
| Długość<br>nagrań wideo<br>w trybie | Ustaw długość nagrania w trybie buforowania.<br>Ĵ Uwaga: Ustawienia rozdzielczości określają maksymalną długość nagrań w trybie<br>buforowania. |  |
| buforowania                         | 30 sekund / 60 sekund / 90 sekund / 120 sekund (domyślnie)                                                                                      |  |
| Audio w trybie<br>buforowania       | Włącz / wyłącz mikrofon w trybie buforowania.                                                                                                   |  |
|                                     | Wyłączony / Włączony                                                                                                    |  |

| Transcend®      | DrivePro <sup>™</sup> Body Toolbox                            | 📮 🗖 🛪       |
|-----------------|---------------------------------------------------------------|-------------|
| Status          | Device DPB60_B0F704 •                                         |             |
| Settings        | Device Settings     Video Settings       Video Stamp :     ON | Video Stamp |
| Tools           | Date Format : Y/M/D ▼<br>Time Format : 24HR ▼                 |             |
| File Manager    | Watermark . ON •                                              |             |
| Smart Detection |                                                               |             |

| Znacznik wideo    |                                                            |  |
|-------------------|------------------------------------------------------------|--|
| Cecha             | Opis / Opcja                                               |  |
| Znacznik          | Wyświetl czas nagrywania wideo oraz etykietę wideo.        |  |
| wideo             | Wyłączony / Włączony                                       |  |
| Format daty       | Ustaw format daty.                                         |  |
|                   | Y/M/D / M/D/Y / D/M/Y                                      |  |
| Format<br>czasowy | Wybierz format 24-godzinny lub 12-godzinny.                |  |
|                   | 24HR / AM/PM                                               |  |
| Znak wodny        | Wyświetlaj logo Transcend na nagraniach wideo i zdjęciach. |  |
|                   | Wyłączony / Włączony                                       |  |

## 8-4 Narzędzia

W zakładce Narzędzia (Tools) możesz zaktualizować oprogramowanie, sformatować urządzenie lub zresetować DrivePro Body do ustawień fabrycznych.

| Transcend®                      | DrivePro <sup>™</sup> Body Tool | box                                                                                                    | 📮 📼 🗙         |
|---------------------------------|---------------------------------|----------------------------------------------------------------------------------------------------|---------------|
| Status                          | Device DPB60_B0F704             | •                                                                                                    |               |
| Settings                        | Firmware Ver                    | Firmware Ver : 1.1<br>Latest FW Ver : 1.1 ①                                                                                         |               |
| Tools                           | Password                        | Set a password                                                                                                    | Set           |
| File Manager<br>Smart Detection | Format Disk                     | All data will be permanently erased.                                                                                                | Format        |
|                                 | Reset Device                    | Reset All Settings<br>Settings will be reset to default.<br>Erase All Contents and Settings<br>All data will be permanently erased. | Reset         |
|                                 |                                 |                                                                                                    | Erase / Reset |

| Narzędzia            |                                                                                                    |  |
|----------------------|----------------------------------------------------------------------------------------------------|--|
| Cecha                | Opis / Opcja                                                                                                    |  |
| Wersja<br>firmware   | Zaktualizuj swoje oprogramowanie do najnowszej dostępnej wersji.                                                                           |  |
| Hasło                | Ustaw hasło dostępu, aby zabezpieczyć dane. Hasło powinno mieścić się w zakresie od 8 do 16 znaków i powinno składać się z liter lub cyfr. |  |
| Format<br>urządzenia | Sformatuj urządzenie.                                                                                                    |  |
| Reset<br>urządzenia  | Przywróć ustawienia domyślne lub usuń całą zawartość.                                                                                      |  |

#### "OSTRZEŻENIE"

- W celu uzyskania najlepszej stabilności nagrań zaleca się tworzenie kopii zapasowych plików przy użyciu oprogramowania DrivePro Body Toolbox po każdym skorzystaniu z kamery lub regularne formatowanie urządzenia co 3 miesiące za pomocą oprogramowania Toolbox.
- Formatuj DrivePro Body tylko za pomocą oprogramowania DrivePro Body Toolbox.
- Sformatowanie i zresetowanie DrivePro Body trwale usunie wszystkie dane z urządzenia.

### 8-5 Menadżer plików

Po wykonaniu kopii zapasowej danych, możesz wyszukiwać i zarządzać swoimi filmami i zdjęciami na stronie Menedżera plików (File Manager).

| Transcend®      | <b>DrivePro</b> <sup>™</sup> Body | Toolbox   | (                    |                   | → □ ×                                    |
|-----------------|-----------------------------------|-----------|----------------------|-------------------|------------------------------------------|
| Status          |                                   |           |                      | tore)             | 下灣仔 District                             |
| Settings        |                                   | 23        |                      | 0                 | 內湖區                                      |
| Tools           |                                   | *         |                      | xinhu 370 g       | 上灣仔                                      |
| File Manager    | Search                            | From : Se | lect a date 🖽 . To : | Select a date 🗟 . | 4 Google Terms of Use Report a map error |
|                 | Title                             | Туре      | Date                 | Camera            | Owner Category                           |
| Smart Detection | 2024_0517_022739_013              | MP4       | 2024/05/17 02:27:51  | 2050E7B0F704      |                                          |
|                 | 2024_0517_022810_014              | MP4       | 2024/05/17 02:28:25  | 2050E7B0F704      |                                          |
|                 | 2024_0517_023017_015              | MP4       | 2024/05/17 02:31:29  | 2050E7B0F704      |                                          |
|                 | 2024_0513_113005_005              | JPG       | 2024/05/13 11:30:05  | 2050E7B0F704      |                                          |
|                 | 2024_0513_113010_006              | JPG       | 2024/05/13 11:30:10  | 2050E7B0F704      |                                          |
|                 | 2024_0513_113023_007              | JPG       | 2024/05/13 11:30:23  | 2050E7B0F704      |                                          |
|                 |                                   |           |                      |                   |                                          |

- Kliknij na 🕨 , aby wyświetlić nagranie wideo na ekranie.
- Kliknij na 
   , aby przejść w tryb pełnego ekranu. Dzięki modułowi GPS trasa może być wyświetlania równolegle do nagrania wideo.

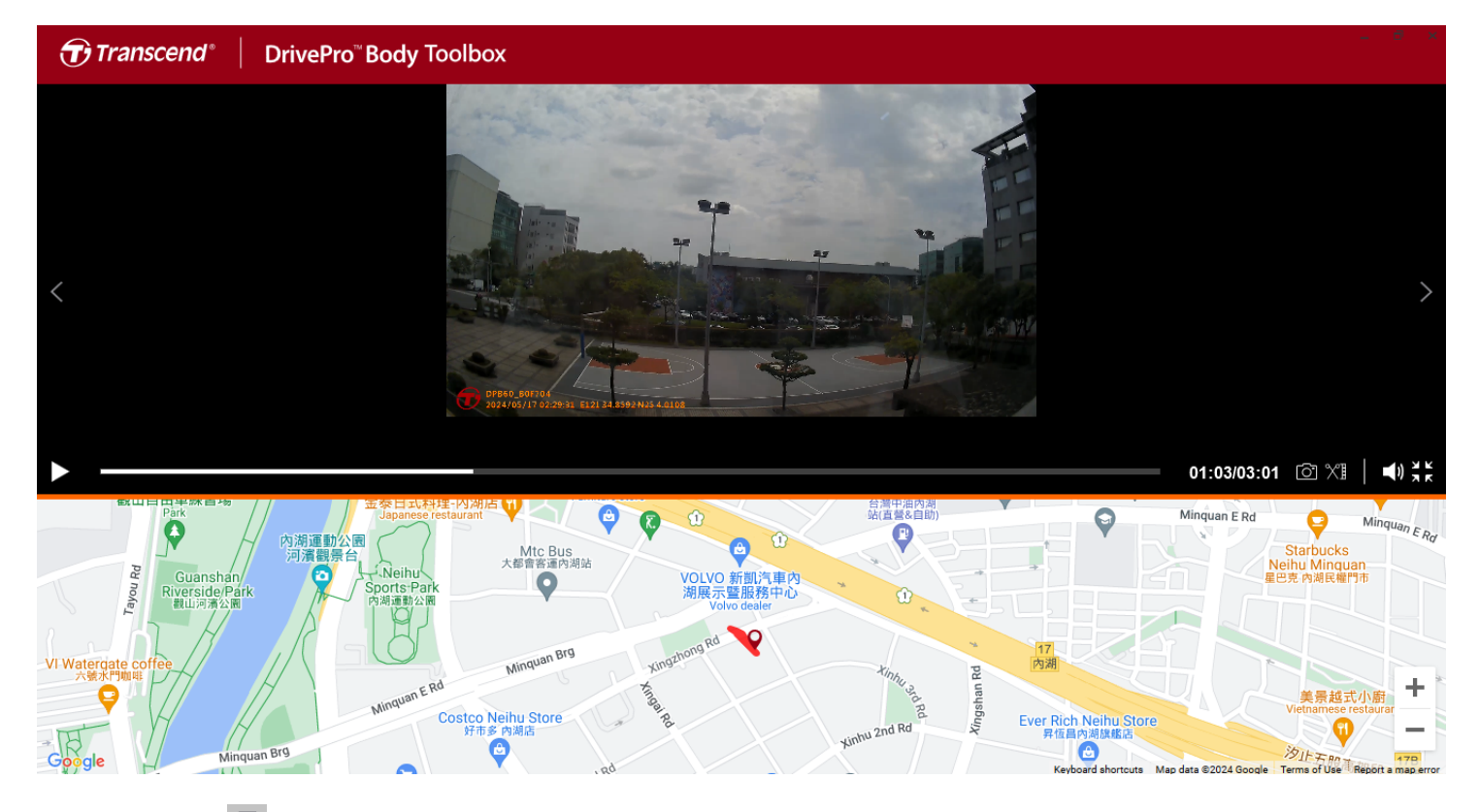

• Kliknij na 🗐 na środku strony, aby dodać, usunąć lub przypisać "Właściciela" i "Kategorię" wideo.

| Settings                                    |                                                                                       |                        |
|---------------------------------------------|---------------------------------------------------------------------------------------|------------------------|
| Owner<br>Bryson<br>Joyce<br>Winnie<br>Anton | Category<br>Auto Theft<br>Murder<br>Armed Robbery<br>Residential Burgla<br>Carjacking | <b>•</b> • <b>&gt;</b> |
|                                             |                                                                                       | OK                     |

• Kliknij na 🧖 , aby zaklasyfikować plik wideo do konkretnego "Właściciela" i "Kategorii".

| Edit                        |    |        |
|-----------------------------|----|--------|
| 2023_0303_091826_002        |    |        |
| Category :<br>Auto Theft    |    | •      |
| Owner :                     |    |        |
| Joyce                       |    | •      |
| Description :               |    |        |
| 5 vehicles have been stolen |    |        |
|                             |    |        |
| _                           |    |        |
|                             | OK | Cancel |

### 8-6 Inteligentne wykrywanie

Kamera DrivePro Body oferuje funkcję automatycznego wykrywania twarzy na nagraniach wideo i wyodrębniania materiału do paska bocznego, umożliwiając użytkownikom rozmycie lub zablokowanie twarzy. Instrukcje dotyczące konfiguracji znajdują się w podręczniku DrivePro Body Toolbox.

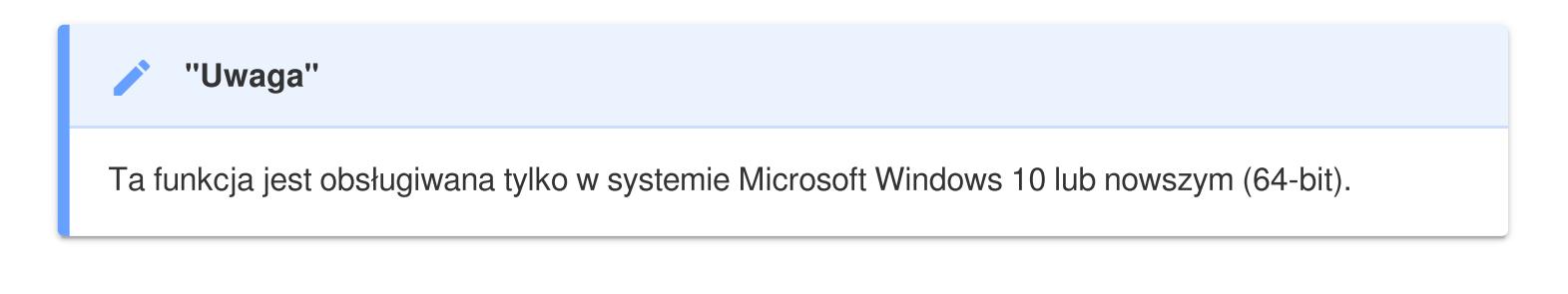

### 8-7 Preferencje

Kliknij na OPREFERENCE aby dostosować ustawienia oprogramowania DrivePro Body Toolbox.

Sprawdź opcje widoczne poniżej i wybierz zgodne z twoimi preferencjami.

| Preference                  | Preference                                                                     |  |  |
|-----------------------------|--------------------------------------------------------------------------------|--|--|
| System Backup Device        | System Backup Device                                                           |  |  |
|                             |                                                                                |  |  |
| Auto run at Windows startup | Auto back up                                                                   |  |  |
| Minimize on startup         | Format disk after backup is completed                                          |  |  |
| License Plate Recognition   | Secure Data                                                                    |  |  |
| Language: English 🔹         | Backup Folder Naming Methods <ul> <li>Device ID</li> <li>User label</li> </ul> |  |  |
|                             | Path of backup:                                                                |  |  |
|                             | C:\Users\user\Videos\Transcend Change                                          |  |  |
| ОК                          | ОК                                                                             |  |  |

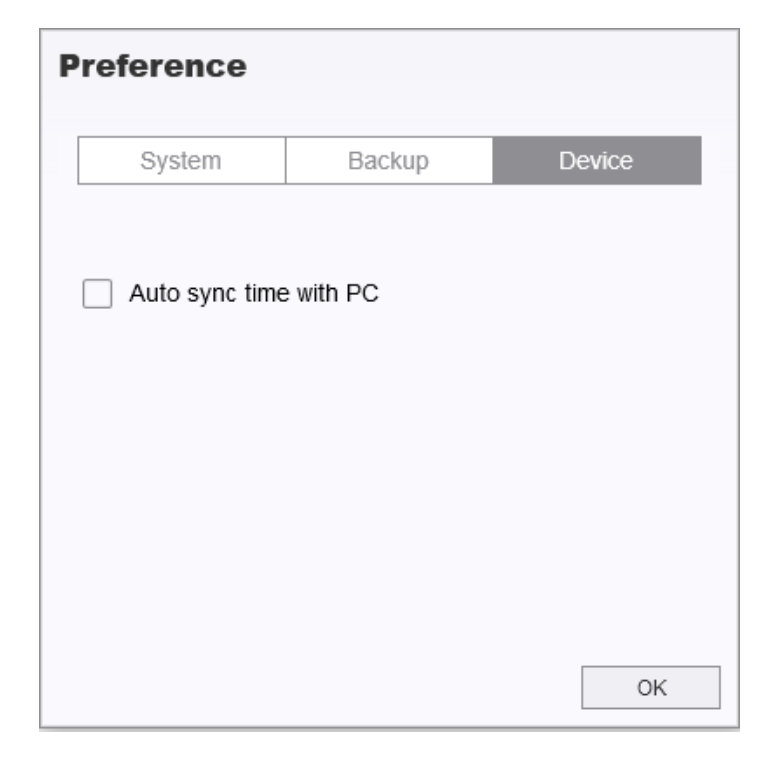

Zapoznaj się z podręcznikiem DrivePro Body Toolbox, aby uzyskać więcej informacji >

## 9. Przesyłanie plików na komputer

Aby przesłać pliki między DrivePro Body a komputerem:

- 1. Podłącz kabel 3.5 mm do USB do gniazda połączeniowego w DrivePro Body.
- 2. Podłącz drugi koniec kabla do komputera stacjonarnego lub laptopa.

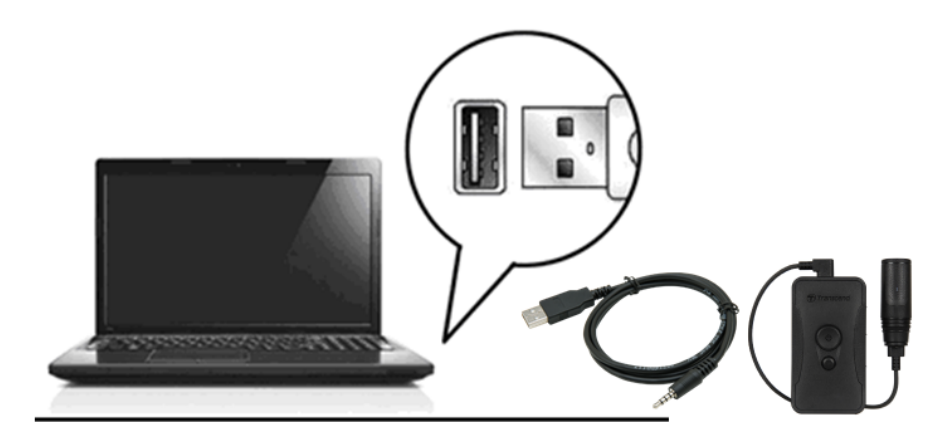

Twój DrivePro Body jest teraz gotowy do przesyłania danych jak zewnętrzny dysk twardy. Aby przesłać pliki na komputer, skopiuj je z folderu kamery.

#### "Uwaga"

Po ręcznym usunięciu plików z karty pamięci w systemie macOS, pliki te mogą tymczasowo istnieć jako ukryte pliki na karcie pamięci, zajmując miejsce. Opróżnij Kosz lub sformatuj kartę pamięci, aby całkowicie zwolnić miejsce.

#### "OSTRZEŻENIE"

- Aby zapobiec utracie danych, zawsze postępuj zgodnie z właściwymi procedurami odłączania urządzenia DrivePro Body od komputera.
- Gdy DrivePro Body jest podłączony do komputera, może być używany tylko do przesyłania plików. DrivePro Body nie działa jako kamera podczas tego czasu. Aby wznowić jego funkcje, odłącz kamerę od komputera.

## 10. Stacja dokująca (Opcjonalnie)

Stacja dokująca TS-DPD6N firmy Transcend jest zaprojektowana specjalnie dla modeli DrivePro Body 30/60/70 i oferuje kompleksowe rozwiązanie do ładowania, przesyłania danych i zarządzania kamerą przez sieć. Użytkownicy mogą ładować wiele urządzeń DrivePro Body 30/60/70 jednocześnie i udostępniać pliki (w tym nagrania wideo i zdjęcia) na zewnętrzne urządzenie magazynujące przez port USB.

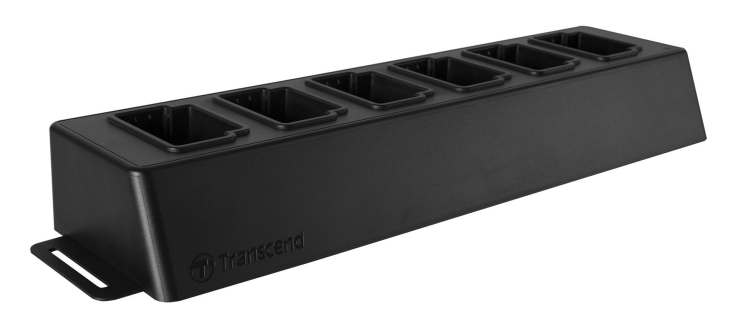

Aby uzyskać więcej informacji, zapoznaj się z podręcznikiem użytkownika DPD6N >

## 11. Dbałość o urządzenie

- W celu uniknięcia wadliwego działania lub uszkodzenia, nie należy używać ani przechowywać kamery DrivePro Body w następujących warunkach:
  - w miejscach bardzo gorących, bardzo zimnych lub bardzo wilgotnych (np. w samochodzie zaparkowanym na słońcu)
  - bezpośrednio w świetle słonecznym lub w pobliżu grzejnika
  - w obecności silnych pól magnetycznych
  - w miejscach zapiaszczonych lub zapylonych.
- Proszę regularnie i starannie czyścić oraz chronić obiektyw kamery DrivePro Body.
  - Przetrzyj obiektyw miękką ściereczką w następujących przypadkach:
    - sływu widoczne są odciski palców
    - gdy obiektyw zostanie narażony na zasolone powietrze, np. nad brzegiem morza
  - Przechowuj w dobrze wentylowanym miejscu wolnym od brudu i pyłu.
  - Aby zapobiec pleśni, okresowo czyść obiektyw.

#### Czyszczenie kamery

- Czyść powierzchnię kamery DrivePro Body miękką ściereczką lekko zwilżoną wodą, a następnie wytrzyj powierzchnię suchą ściereczką.
- Nie czyść kamery produktami chemicznymi (np. rozcieńczalnikiem, benzyną, alkoholem, środkiem na owady, kremem przeciwsłonecznym lub insektycydem itp.) ani jednorazowymi ściereczkami, ponieważ mogą one uszkodzić wykończenie lub obudowę.
- Nie dotykaj kamery, gdy na rękach masz jakiekolwiek z wymienionych powyżej chemikaliów.
- Nie pozostawiaj kamery w kontakcie z gumą lub winylem przez długi czas.

#### Kondensacja pary wodnej

- Jeśli kamera DrivePro Body jest przenoszona bezpośrednio z ciepłego miejsca do zimnego (lub odwrotnie), wilgoć może skondensować się wewnątrz lub na zewnątrz kamery, powodując jej awarię.
- Jeśli dojdzie do kondensacji wilgoci, natychmiast wyłącz DrivePro Body i poczekaj około 1 godziny, aż wilgoć wyparuje.

#### Odbiornik GPS

- Wydajność i dokładność systemu GPS mogą się różnić w zależności od warunków otoczenia.
- Sygnały GPS nie przenikają przez budynki oraz folie metalizowane. Dokładność danych GPS zależy od otoczenia, w tym warunków pogodowych oraz miejsca, w którym używane jest urządzenie DrivePro Body (np. wysokie budynki, tunele, mosty i lasy). Przy pierwszym użyciu proszę umieścić urządzenie na zewnątrz, w otwartej przestrzeni, aby uzyskać pozycjonowanie GPS.

#### Użycie uchwytu samoprzylepnego

- Zaleca się używanie samoprzylepnego mocowania na gładkich powierzchniach.
- Instrukcja aplikacji:
  - Oczyść miejsce, gdzie będzie umieszczone mocowanie samoprzylepne.
  - W celu prawidłowego przylgnięcia naklejki do powierzchni, na której jest umieszczona, pozostaw ją przez co najmniej 24 godziny.

#### "OSTRZEŻENIE"

Akumulatory mogą przeciekać w ekstremalnych warunkach. Niewłaściwe użycie lub nadużycie może prowadzić do następujących zagrożeń:

- Przegrzanie
- Pożar
- Wybuch
- Wydzielanie dymu

## 12. Norma szczelności IP67

Korpus kamery DrivePro Body 60 spełnia normę szczelności IP67, co oznacza odporność na zachlapanie, wodę oraz pyłoszczelność. Niemniej jednak zachlapanie, zanurzenie w wodzie czy obecność pyłów nie powinny być stałe, a odporność może zmniejszyć się również wskutek normalnego użytkowania urządzenia. Uszkodzenia spowodowane płynami nie są objęte gwarancją.

Gwarancja ograniczona nie obejmuje awarii ani uszkodzeń spowodowanych niewłaściwym użytkowaniem.

- Nie należy używać kamery DrivePro Body 60 w wodzie jako że nie jest wodoodporna.
- Nie używać kamery DrivePro Body 60 w wysokiej temperaturze lub przy wysokiej wilgotności (np. w saunie, łaźni, pomieszczeniu z natryskami).
- Nie używać kamery DrivePro Body 60 przez dłuższy czas przy silnym deszczu, gdyż może to spowodować przeniknięcie wilgoci do wewnątrz. Przed rozpoczęciem ładowania należy się upewnić, że kabel zasilania, zasilacz oraz gniazdo są całkowicie suche.

#### "OSTRZEŻENIE"

DrivePro Body 60 nie jest odporny na wodę w następujących sytuacjach:

- gdy jest podłączony do kabla USB
- gdy którykolwiek z wkrętów zostanie usunięty z urządzenia

## 13. Dane techniczne

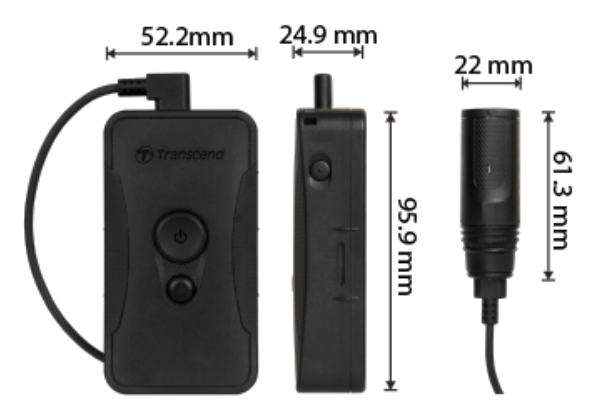

| DrivePro Body 60                           |                                                                                                    |  |
|--------------------------------------------|----------------------------------------------------------------------------------------------------|--|
| Wymiary                                    | Jednostka główna:<br>95.9 mm (dług.) x 52.2 mm (szer.) x 24.9 mm (wys.)<br>3.78" (dług.) x 2.06" (szer.) x 0.98" (wys.)<br>Kamera: 61.3 mm x Ø22 mm (2.41" x Ø0.87")<br>Przewód do noszenia: 100 cm (39.37") |  |
| Masa                                       | 167 g (5.89 oz)                                                                                                    |  |
| Interfejs do<br>połączenia z<br>komputerem | USB 2.0                                                                                                    |  |
| Protokół WiFi                              | 802.11n<br>802.11ac                                                                                                    |  |
| Częstotliwość                              | 5/2.4 GHz                                                                                                    |  |
| Pamięć masowa                              | 64GB pamięci wewnętrznej<br>Ĵ Uwaga: Obsługiwane 64 GB / 128 GB / 256 GB / 512 GB / 1 TB (w zależności od<br>zakupionej pamięci wewnętrznej).                                                                |  |
| Obiektyw                                   | F/2.8, 130° (przekątna)                                                                                                    |  |
| Rozdzielczość /<br>częstotliwość<br>klatek | Full HD (1920 x 1080) / 30 kl./s                                                                                                    |  |

| Format wideo                        | H.264 (MP4: maks. 1920x1080 30 kl./s)                                                                                  |
|-------------------------------------|----------------------------------------------------------------------------------------------------|
| Akumulator                          | Litowo-Polimerowy 3120mAh                                                                                              |
| Czas pracy na<br>baterii<br>(maks.) | 10 godzin<br>Ĵ Uwaga: Rzeczywista długość nagrywania wideo może się różnić w zależności<br>od warunków środowiskowych. |
| Zasilacz<br>(maks.)                 | Wejście: AC 100V to 240V, 50 Hz to 60 Hz, 0.4A<br>Wyjście: DC5V / 2A                                                   |
| Temperatura<br>podczas pracy        | -20°C (-4°F) ~ 60°C (140°F)<br>10°C (50°F) ~ 40°C (104°F) podczas ładowania za pomocą zasilacza                        |
| Klasa IP                            | IP67                                                                                                    |
| Certyfikat                          | CE / UKCA / FCC / BSMI / NCC / MIC / KC / EAC / RCM                                                                    |
| Wstrząsoodporność                   | MIL-STD-810G 516.6 – Transit Drop Test                                                                                 |
| Gwarancja                           | Ograniczona, 2-letnia                                                                                                  |

## 14. Często zadawane pytania

Jeśli napotkasz problemy z użytkowaniem DrivePro Body, skorzystaj z poniższych informacji w celu rozwiązania problemów. Jeśli nie znajdziesz idealnego rozwiązania dla swoich pytań, skonsultuj się z miejscem zakupu produktu, centrum serwisowym lub skontaktuj się z lokalnym oddziałem Transcend.

Możesz również odwiedzić stronę internetową Transcend, aby uzyskać więcej odpowiedzi na często zadawane pytania (FAQ) i usługi wsparcia technicznego.

https://www.transcend-info.com/

https://www.transcend-info.com/Support/contact\_form

#### • System operacyjny mojego komputera nie wykrywa urządzenia DrivePro Body.

Prosimy sprawdzić:

- Czy kamera DrivePro Body jest prawidłowo podłączona do portu USB? Jeśli nie, odłącz ją i podłącz ponownie. Upewnij się, że oba wtyki kabla USB są prawidłowo podłączone jak zilustrowano w Instrukcji obsługi.
- Czy porty USB komputera są aktywowane? Jeśli nie, należy je aktywować zgodnie z instrukcją obsługi komputera (lub płyty głównej).

#### • Kamera DrivePro Body nie reaguje na żaden przycisk.

- Proszę naciśnij przycisk Reset na spodzie DrivePro Body za pomocą cienkiego przedmiotu z płaskim końcem, takiego jak wyprostowany spinacz, aby wyłączyć i ponownie uruchomić urządzenie.
- Czy kamera DrivePro Body jest wstrząsoodporna i wodoodporna?
  - DrivePro Body 60 jest odporna na wodę i pył zgodnie z normą szczelności IP67 oraz spełnia surowe standardy testu na upuszczenie, stosowane przez amerykańską armię\*.

\* Zgodnie z normą MIL-STD-810G 516.6 - Transit Drop Test

## 15. EU Compliance Statement

Transcend Information hereby declares that all CE marked Transcend products incorporating radio equipment functionality are in compliance with Directive 2014/53/EU.

The full text of the EU declaration of conformity is available at the following internet address: https://www.transcend-info.com/eu\_compliance

# CE

| Dashcam / Body Camera series |                         |  |  |
|------------------------------|-------------------------|--|--|
| Frequency:                   | Maximum transmit power: |  |  |
| 2400 MHz to 2483.5 MHz       | < 100 mW                |  |  |

## 16. Recykling i ochrona środowiska

Aby uzyskać szczegółowe informacje na temat **recyklingu produktu (WEEE)** i **usuwania akumulatorów**, należy zapoznać się z treścią poniższego łącza: https://www.transcend-info.com/about/green

## 17. Świadczenia gwarancyjne

Okres gwarancji niniejszego produktu znajdziesz na jego opakowaniu. Szczegółowe informacje dotyczące **Warunków i Okresów Gwarancji** dostępne są pod poniższym linkiem: https://www.transcend-info.com/warranty

## 18. Ujawnianie informacji na temat Ogólnej Licencji Publicznej GNU (GPL)

Prosimy odwiedzić stronę https://www.transcend-info.com/Legal/?no=10, aby uzyskać szczegółowe informacje na temat licencjonowania open-source.

## 19. Umowa licencyjna użytkownika końcowego (EULA)

Szczegółowe informacje na temat warunków licencji oprogramowania można znaleźć pod następującym linkiem:

https://www.transcend-info.com/legal/gpl-disclosure-eula

# 20. Federal Communications Commission (FCC) Statement

Niniejsze urządzenie jest zgodne z częścią 15 przepisów FCC. Działanie urządzenia podlega następującym dwóm warunkom: (1) Urządzenie nie może powodować szkodliwych zakłóceń. (2) Niniejsze urządzenie musi tolerować wszelkie zakłócenia, w tym zakłócenia, które mogą powodować niepożądane działanie.

Niniejsze urządzenie zostało przetestowane i uznane za zgodne z ograniczeniami dla urządzeń cyfrowych klasy B, zgodnie z częścią 15 przepisów FCC. Ograniczenia, o których mowa, zostały opracowane w celu zapewnienia rozsądnej ochrony przed szkodliwymi zakłóceniami w instalacjach domowych. Urządzenie to generuje, wykorzystuje i może emitować energię o częstotliwości radiowej; w razie zainstalowania i użytkowania niezgodnego z instrukcją może powodować szkodliwe zakłócenia w komunikacji radiowej. Nie ma jednak gwarancji, że zakłócenia nie wystąpią w konkretnej instalacji. Jeśli urządzenie powoduje szkodliwe zakłócenia w odbiorze radiowym lub telewizyjnym, co można stwierdzić poprzez wyłączenie i włączenie urządzenia, zachęca się użytkownika do podjęcia próby skorygowania zakłóceń za pomocą jednego lub kilku z następujących środków:

- Zmienić kierunek lub lokalizację anteny odbiorczej.
- Zwiększyć odległość pomiędzy urządzeniem a odbiornikiem.
- Podłączyć urządzenie do gniazdka w innym obwodzie niż ten, do którego podłączony jest odbiornik.
- Skonsultować się ze sprzedawcą lub doświadczonym technikiem radiowo-telewizyjnym w celu uzyskania pomocy.

#### Informacje o narażeniu na promieniowanie radiowe (SAR):

Niniejsze urządzenie jest zgodne z dopuszczalnym przez limitem narażenia (FCC) na działanie przenośnych fal radiowych, określonym dla niekontrolowanego środowiska. Norma narażenia na promieniowanie dla urządzeń bezprzewodowych wykorzystująca jednostkę miary jest znana jako współczynnik absorpcji właściwej, czyli SAR. Wartość graniczna SAR określona przez FCC wynosi 1,6 W/kg.

Urządzenie można zainstalować i użytkować przy zachowaniu minimalnej odległości 0 cm między elementem promieniującym a ciałem użytkownika.

- Wszelkie zmiany lub przeróbki, które nie zostały wyraźnie zatwierdzone przez stronę odpowiedzialną za zgodność, mogą spowodować utratę uprawnień do obsługi sprzętu.
- Niniejszego urządzenia i jego anteny nie wolno umieszczać ani eksploatować w połączeniu z żadną inną anteną lub nadajnikiem.

Transcend Information Inc (USA) 1645 North Brian Street, Orange, CA 92867, U.S.A TEL: +1-714-921-2000

## 21. Euroazjatycki Znak Zgodności (EAC)

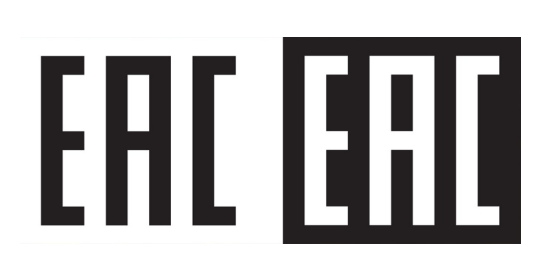